#### SCHEDE TELEFONICHE.

Le schede **VODAFONE** non hanno bisogno di nessuna abilitazione al traffico Internet, al contrario le schede **TIM** devono essere abilitate inviando un SMS al 49001 con scritto:

> IBOX password (la password deve essere numerica di 8 cifre)

La **TIM** risponde con una serie di messaggi che confermano l'abilitazione. Una volta abilitata anche la scheda **TIM** può essere utilizzata con internet.

#### **CONFIGURAZIONE DEL GPS.**

Il primo passo da fare è munirsi di un modem GSM/GPRS come il SIEMENS MC45 connetterlo alla PORTA 1 oppure alla PORTA 3 (CLIP-ON per gli RX1250) ed iniziare la configurazione.

| Dal menù principale si deve andare nel menù<br><b>5. CONFIG</b> | 17:12<br>GPS1200<br>Henu principale<br>1 Rilievo<br>4 Converti<br>CONT<br>17:12<br>11:8<br>11:8<br>11:8<br>11:8<br>12:8<br>12: |
|-----------------------------------------------------------------|----------------------------------------------------------------------------------------------------|
| Quindi alla voce <b>4. INTERFACCE</b>                           | 17:11       II=8       II=8                                                                                                    |

| Nella lista delle interfacce si deve scorrere verso il<br>basso fino all'interfaccia INTERNET e premere <b>F3</b><br>(EDIT)                                                     | 17:10       18       18       18       18       18       18       18       18       18       18       18       18       18       18       18       18       18       18       18       18       18       18       18       18       18       18       18       18       18       18       18       18       18       18       18       18       18       18       18       18       18       18       18       18       18       18       18       18       18       18       18       18       18       18       18       18       18       18       18       18       18       18       18       18       18       18       18       18       18       18       18       18       18       18       18       18       18       18       18       18       18       18       18       18       18       18       18       18       18       18       18       18       18       18       18       18       18       18       18       18       18       18       18       18       18       18       18       18       18       18       18                                                                                                    |
|----------------------------------------------------------------------------------------------------|----------------------------------------------------------------------------------------------------|
| Abilitare internet scegliendo <b>SI</b> .                                                                                                    |                                                                                                    |
| A questo punto si abilitano un certo numero di voci che voi dovete impostare.                                                                                                   |                                                                                                    |
| Porta: la porta alla quale è connesso il modem.                                                                                                    |                                                                                                    |
| Dispositivo: per esempio SIEMENS MC45, ma potrebbe essere anche un altro.                                                                                                    | $\frac{17:12}{\text{CONFIGURA}} \xrightarrow{\uparrow} & \stackrel{\downarrow}{} & \stackrel{\downarrow}{} $ |
| Lo si sceglie premendo <b>F5 (DEVCE)</b> .                                                                                                    |                                                                                                    |
| Indirizzo IP: Dinamico                                                                                                    | Porta : Port 1 <u>小</u><br>Dispositivo Siemens MC45                                                                                                    |
| <ul> <li>ID utente:</li> <li>▶ per TIM inserire il numero di telefono della scheda</li> <li>▶ per VODAFONE e WIND lasciare vuoto.</li> </ul>                                    | Indirizzo I Dynamic∲<br>Set IP Adr: 192.168.1.3<br>ID Utente :<br>(cont) : ·····<br>CONT DEVCE                                                                                                    |
| <ul> <li>Password:</li> <li>➢ per TIM inserire la password che si è spedita al 49001 quando si è abilitata la scheda;</li> <li>➢ per VODAFONE e WIND lasciare vuoto.</li> </ul> |                                                                                                    |
| Ritornati alla schermata interfacce, sempre sulla<br>voce Internet si deve premere <b>F4 (CTRL)</b>                                                                             | 17:12       Image: style="text-align: center;">11:9       Image: style="text-align: center;">11:9       Image: style="text-align: center;">11:9       Image: style="text-align: center;">11:9       Image: style="text-align: center;">11:9       Image: style="text-align: center;">1:1:9       Image: style="text-align: center;">1:1:9       Image: style="text-align: center;">1:1:9       Image: style="text-align: center;">1:1:9       Image: style="text-align: center;">1:1:9       Image: style="text-align: center;">1:1:9       Image: style="text-align: center;">1:1:9       Image: style="text-align: center;">1:1:9       Image: style="text-align: center;">1:1:9       Image: style="text-align: center;">1:1:9       Image: style="text-align: center;">1:1:1:1:1:1:1:1:1:1:1:1:1:1:1:1:1:1:1:                                                                                                    |

| Sia arriva nella schermata nella quale se per ora le<br>impostazioni sono corrette si deve vedere alla voce<br>Dispositivo il SIEMENS MC45 o quello di cui si è<br>forniti.<br>La voce seguente è l'APN questo è molto<br>importante e varia in base al gestore ed al tipo di<br>contratto che si ha con il gestore in questione.<br>Gli APN di uso standard per i gestori che però<br>possono variare in base al contratto stipulato di<br>volta in volta (ad esempio l'APN può variare da un<br>contratto business ad uno ricaricabile).<br>TIM: ibox.tim.it<br>VODAFONE: web.omnitel.it<br>WIND: internet.wind | 17:13       11:9       12:9       11:9       12:9       12:9       12:9       12:9       12:9       12:9       12:9       12:9       12:9       12:9       12:9       12:9       12:9       12:9       12:9       12:9       12:9       12:9       12:9       12:9       12:9       12:9       12:9       12:9       12:9       12:9       12:9       12:9       12:9       12:9       12:9       12:9       12:9       12:9       12:9       12:9       12:9       12:9       12:9       12:9       12:9       12:9       12:9       12:9       12:9       12:9       12:9       12:9       12:9       12:9       12:9       12:9       12:9       12:9       12:9       12:9       12:9       12:9       12:9       12:9       12:9       12:9       12:9       12:9       12:9       12:9       12:9       12:9       12:9       12:9       12:9       12:9       12:9       12:9       12:9       12:9       12:9       12:9       12:9       12:9       12:9       12:9       12:9       12:9       12:9       12:9       12:9       12:9       12:9       12:9       12:9       12:9       12:9       12:9       12:9       12:9       12:9                                                                                                    |
|----------------------------------------------------------------------------------------------------|----------------------------------------------------------------------------------------------------|
| Una volta impostato l'APN correttamente la prima<br>parte della configurazione è terminata.<br>A questo punto se si vuole lavorare in RTK di deve<br>impostare l'intefaccia Real-time.<br>Premere <b>F1(CONT)</b> e ritornare alla lista delle<br>interfacce.<br>Quindi si deve andare sulla riga del Real-time e<br>premere <b>F3(EDIT)</b> .                                                                                                    | 17:13       Image: style style  |
| Dove si deve impostare:<br>Modo R-Time: Rover<br>Dati R-Time: RTCM18,19 v2 <b>oppure</b> RTCM v3<br><i>si sceglie in base al tipo di flusso che emette la</i><br><i>stazione di riferimento.</i><br>Porta: NET1 (è una delle tre interfacce internet<br><i>disponibili</i> )<br>Dispositivo: Internet<br>Sensore Rif: Sconosciuto<br>Antenna Rif: ADVNULLANTENNA <b>(importante)</b>                                                                                                    | 17:14       Image: Second state state |
| Dopo aver impostato questa pagina si deve<br>premere <b>F2 (ROVER)</b> qui si deve impostare:<br>Acc. Rif: Qualsiasi Ricevuto<br>(questo parametro dice al sistema di scegliere la<br>stazione di riferimento automaticamente)<br>Rete Rif: Vicina oppure I-MAX oppure MAX<br>Invia ID: No<br>(La Rete Rif va scelta in base al tipo di mntpoint<br>richiesto, vedi dopo)                                                                                                    | 17:14       Image: Second and Second and Second |

1

| Fatto questo si deve configura la GGA cioè la<br>nostra posizione.<br>Quindi si deve premere <b>F4 (GGA)</b> ed impostarla<br>su <b>AUTOMATICO</b> .<br><i>In questo modo il rover spedisce automaticamente</i><br><i>la sua posizione. Ovviamente questo comporta di</i><br><i>dover essere in visione dei satelliti durante la</i><br><i>configurazione.</i>                                                                                                    | 17:14       Image: Second state state |
|----------------------------------------------------------------------------------------------------|----------------------------------------------------------------------------------------------------|
| Adesso si può premere <b>F1(CONT)</b> fintanto che<br>non si ritorna sulla lista delle interfacce.<br>Quindi selezionata l'interfaccia Real-Time premere<br><b>F4(CTRL)</b>                                                                                                    | 17:10       Il=8       Image: Second second second          |
| In questa pagina si deve impostare l'utente come<br><b>CLIENT</b> e inserire l' <b>indirizzo IP</b> e la <b>PORTA</b><br><b>TCP/IP</b> ai quali ci si vuole connettere.<br>Indirizzo IP: <b>138.66.34.59</b><br>Porta TCP/IP: <b>2101</b><br><i>La Porta TCP/IP alla quale ci si connette è quella</i><br><i>che determina il tipo di flusso dati che si riceve</i><br><i>quindi è importante conoscere che tipo di flusso</i><br><i>esce dalle porte impostate.</i><br><i>Se per esempio la porta 5001 emette un flusso</i><br><i>RTCM v3 e nell'interfaccia Real-Time avete</i><br><i>impostato il Rover con RTCM 18,19 v2 allora il</i><br><i>GPS si connetterà ad internet, ma non scaricherà i</i><br><i>dati quindi non permetterà l'inizializzazione.</i><br>Fatto questo potete premere <b>F1 (CONT)</b> fino al<br>menù principale e iniziare il rilievo con le<br>caratteristiche da voi preferite. | 17:19       I1=9       I=9       I=9       I=9       I=9       I=9       I=9       I=9       I=9       I=9       I=9       I=9       I=9       I=9       I=9       I=9       I=9       I=9       I=9       I=9       I=9       I=9       I=9       I=1       I=1       I=1 <t< td=""></t<>                                                                                                    |

#### **RISOLUZIONE DEI PROBLEMI DI CONNESSIONE.**

Ci sono alcuni segnali che aiutano a capire se siamo o meno sulla strada giusta per la configurazione.

Per quello che riguarda l'interfaccia internet quando la configurazione è corretta il rover si connette automaticamente ad internet e comparirà una classica chiocciolina subito al di sotto della freccia delle correzioni.

|          | 100 | L1= | 81  | <b>*</b> T  | Q°%, | ~  |  |
|----------|-----|-----|-----|-------------|------|----|--|
| <u> </u> | 8   | L2: | 8 🔕 | \$ <u>1</u> | 20   | 55 |  |

Se la chiocciolina non appare significa che l'interfaccia internet non è ben configurata e che quindi è inutile passare alla configurazione dell'interfaccia Real-Time.

Piuttosto riguardare i passaggi compiuti. I principali motivi di errato settaggio dell'interfaccia internet sono:

- 1) modem non inizializzato
- 2) APN mancante o digitato scorrettamente o sbagliato

Se la chiocciolina compare significa che il settaggio internet è corretto. A questo punto si può settare anche l'interfaccia Real-Time.

I problemi che si possono verificare con l'interfaccia Real-Time sono di mancata connessione oppure di non ricezione delle correzioni. Le principali cause possono essere.

- 1) errato indirizzo IP
- 2) errata porta TCP/IP
- 3) non corrispondenza tra i dati richiesti e i dati forniti dalla rete. Tenete presente che lavorare con una stazione di riferimento è molto simile a lavorare con una reference e un rover. Se la reference emette CMR+ e il rover ascolta RCTM v3 non si inizializzerà mai.

### UTILIZZO DEL PROTOCOLLO NTRIP

Il protocollo NTRIP si usa per l'identificazione del Rover sul campo.

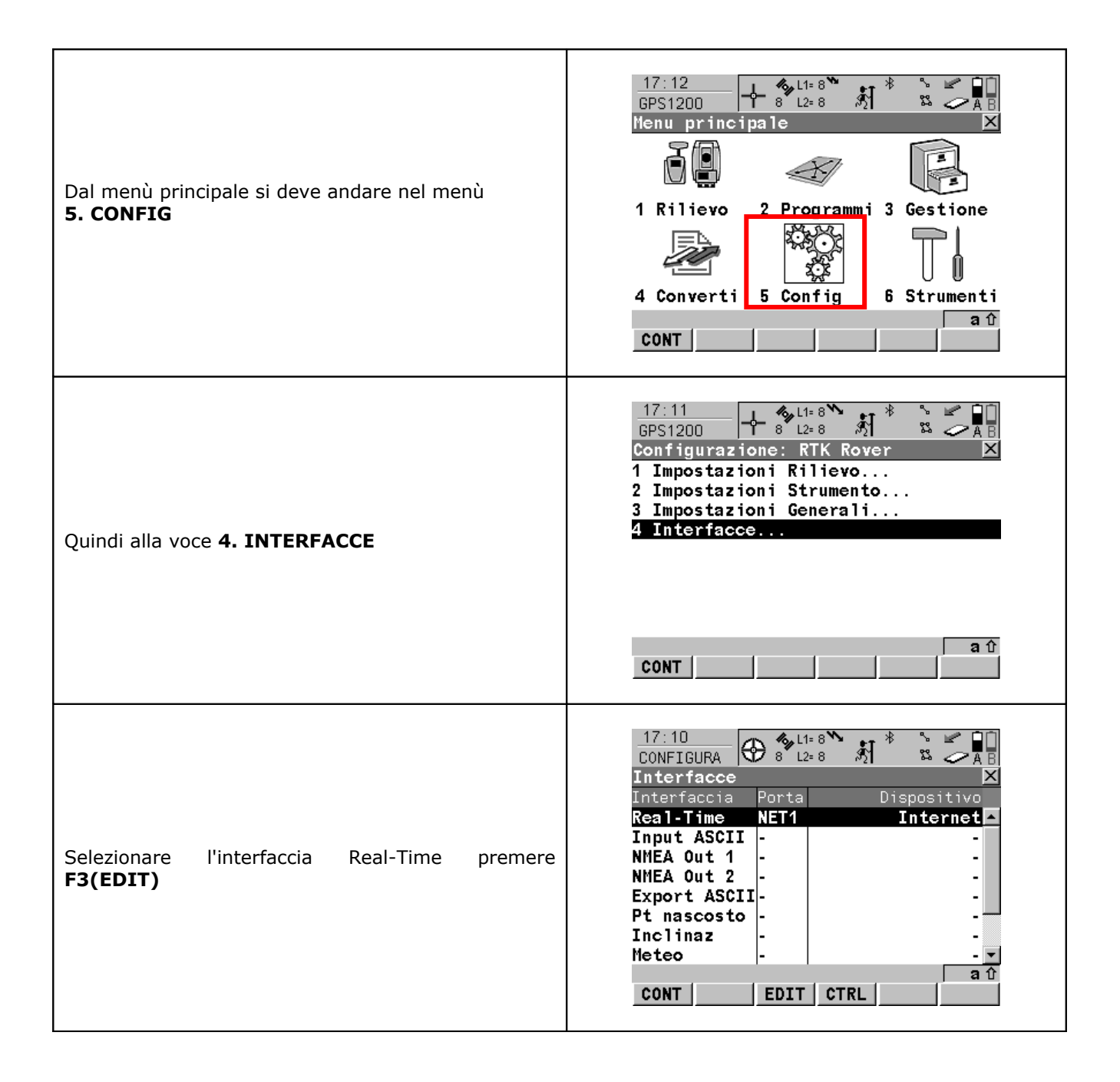

| Quindi premere <b>F2 (ROVER)</b>                                                                                                    | 17:14       I1:9       I: 9       I: 9       I: 1:9       I: 1:9 <t< th=""></t<>                                                                                                    |
|----------------------------------------------------------------------------------------------------|----------------------------------------------------------------------------------------------------|
| Per accedere ai parametri NTRIP basterà premere<br><b>F6(PAG)</b>                                                                                                    | 17:14       Image: style style s    |
| Si deve innanzitutto abilitare l'NTRIP scegliendo <b>SI</b> e<br>poi si devono inserire:<br>> ID utente<br>> Password<br>> Mountpoint<br>Dati che vengono forniti dal gestore della rete al sito<br>http://gps.sit.puglia.it<br>Premendo il tasto F5 (SRCE) comparirà una lista dei<br>Mountpnt disponibili cioè i tipi di correzione<br>differenziale disponibili, fra i quali si può scegliere! | 17:29<br>CONFIGURA       Image: Configuration of the second second sec |

| MOUNTPOINT | IDENTIFIE<br>R | CARATTERISTICHE                   | NOTE          |
|------------|----------------|-----------------------------------|---------------|
| NRT2       | Vicina         | Stazione più vicina RTCM2 – 18,19 |               |
| IMAX2      |                | AREA più vicina RTCM2 – 18,19     | Dichiada NMEA |
| IMAX3      | Area           | ADEA più vision DTCM2             | RICHIEUE NMEA |
| MAX3       |                | AREA PIU VICINA RTCM3             |               |

### **DESCRIZIONE DEI VARI PRODOTTI SPIDERNET.**

| NRT2: | Correzione della stazione più vicina con protocollo RTCM v2.3 messaggi 18,19.                                                                                                |
|-------|----------------------------------------------------------------------------------------------------|
|       | Correzione di Area con protocollo RTCM v2.3 messaggi 18,19.                                                                                                    |
| IMAX2 | Questo tipo di correzione fa sì che la precisione sul rover sia omogenea nell'area coperta dalla rete.                                                                       |
|       | In questo modo la precisione non dipenderà più dalla distanza dalla base. E' stato creato solo per coloro che non posseggono un ricevitore in grado di comprendere l'RTCM 3. |
|       | Correzione di Area con protocollo RTCM v3.                                                                                                    |
| IMAX3 | Questo tipo di correzione fa sì che la precisione sul rover sia omogenea nell'area coperta dalla rete.                                                                       |
|       | In questo modo la precisione non dipenderà più dalla distanza dalla base.                                                                                                    |
|       | E' consigliato a tutti i Leica System 1200 con il firmware 4.10 o superiore.                                                                                                 |
|       | Correzione di Area con protocollo RTCM v3.                                                                                                    |
| МАХЗ  | Questo tipo di correzione fa sì che la precisione sul rover sia omogenea nell'area coperta dalla rete.                                                                       |
|       | In questo modo la precisione non dipenderà più dalla distanza dalla base.                                                                                                    |